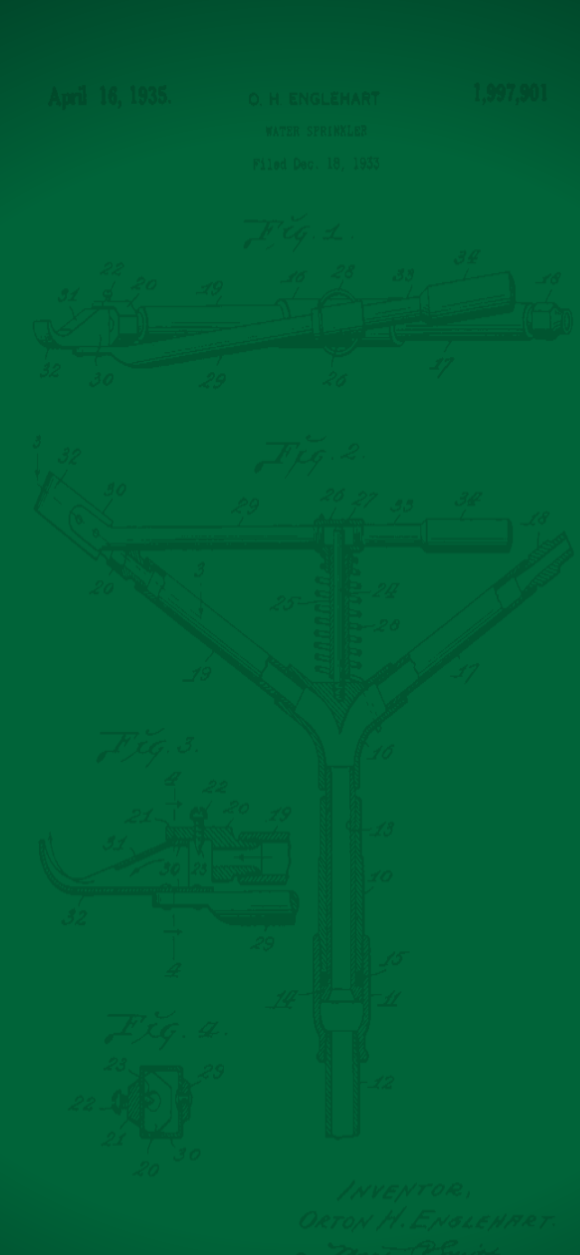

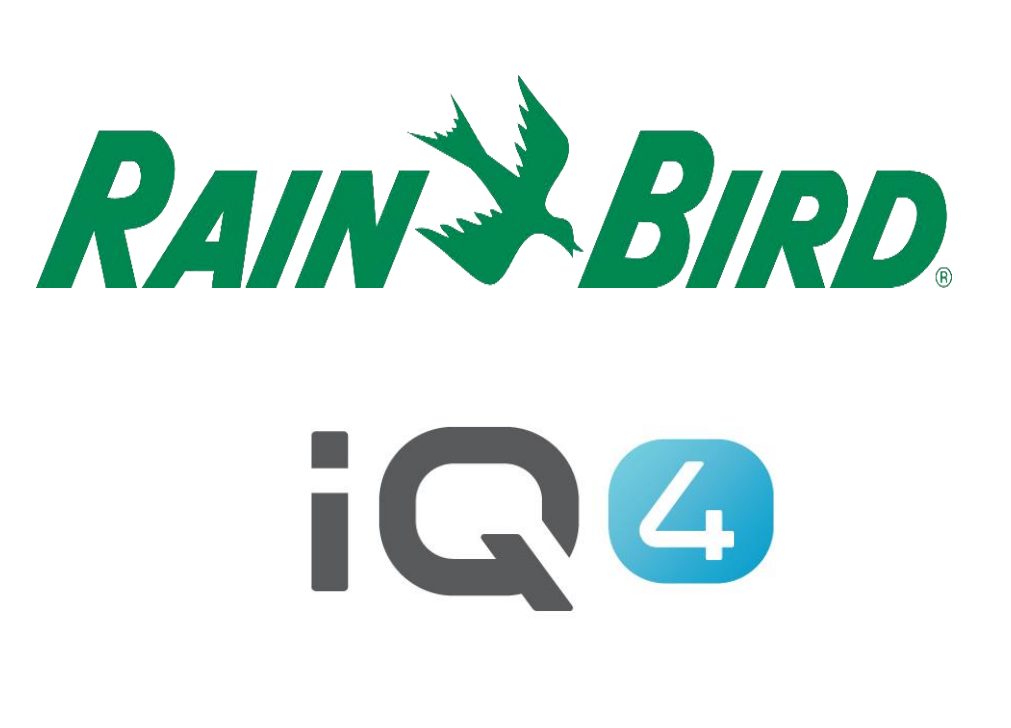

O<sup>nnet</sup> HTTY.

Leadership · Education · Partnerships · Products

- 3 areas to setup in IQ4
- Flow sensors
- FloManager™
- FloWatch™
- **Flow Monitoring**
- If a flow sensor has been installed, real-time flow showing expected flow and actual flow can be displayed

**FloManager**<sup>TM</sup>

 FloManager<sup>™</sup> adds basic hydraulic management features to your system to ensure that sufficient water pressure and volume is available to operate all stations. Although it is helpful, flow sensing hardware is not required to use FloManager<sup>™</sup>. You can manually enter estimated flow rates even if flow sensing hardware is not installed.

**FloManager**<sup>™</sup>

FloManager<sup>TM</sup> works with SimulStations (multi-station operation settings) by adding another layer of station or FloZone prioritization based on available water resources. For example, if FloZone1 has 20 GPM available flow and two stations each consuming 6 GPM are currently in operation for a total of 12 GPM, FloManager<sup>TM</sup> will not allow an additional station to start unless it consumes 8 GPM or less. This helps ensure that your system's hydraulic resources are not overtaxed and that sufficient water is available to every sprinkler in every station.

**FloWatch**<sup>TM</sup>

- FloWatch<sup>™</sup> allows you to use any or all of the FloManager<sup>™</sup> features and add additional functionality such as alarms for high flow (SEEF) and low flow (SELF) situations based on parameters you set and control
- Note: Flow sensing hardware is required to use FloWatch<sup>™</sup>

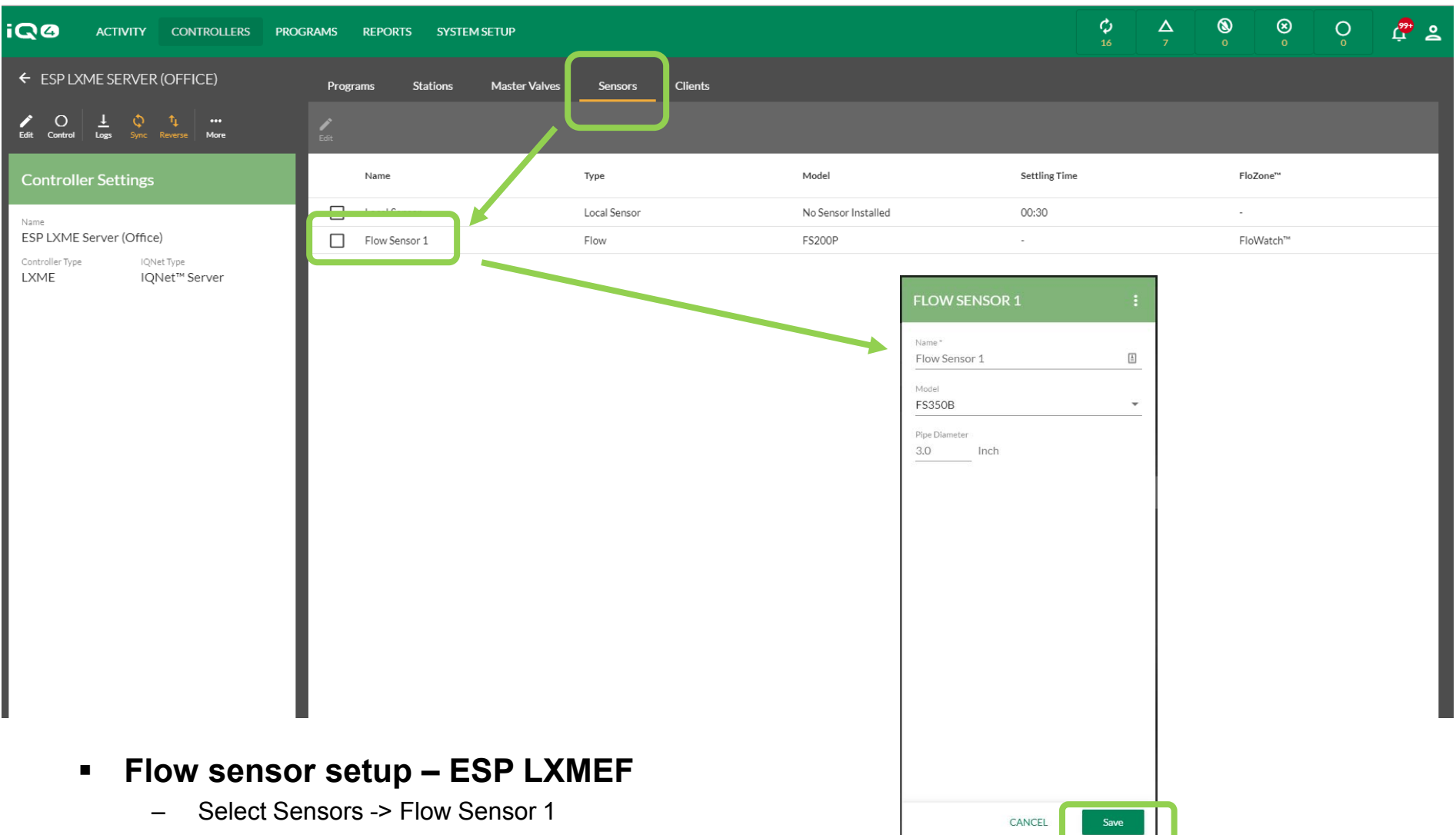

- Enter Flow Sensor name
- Select the model number of the installed flow sensor (enter pipe diameter if required)
- If non-Rain Bird sensor -> enter Custom, Kfactor and Offset
- Click Save

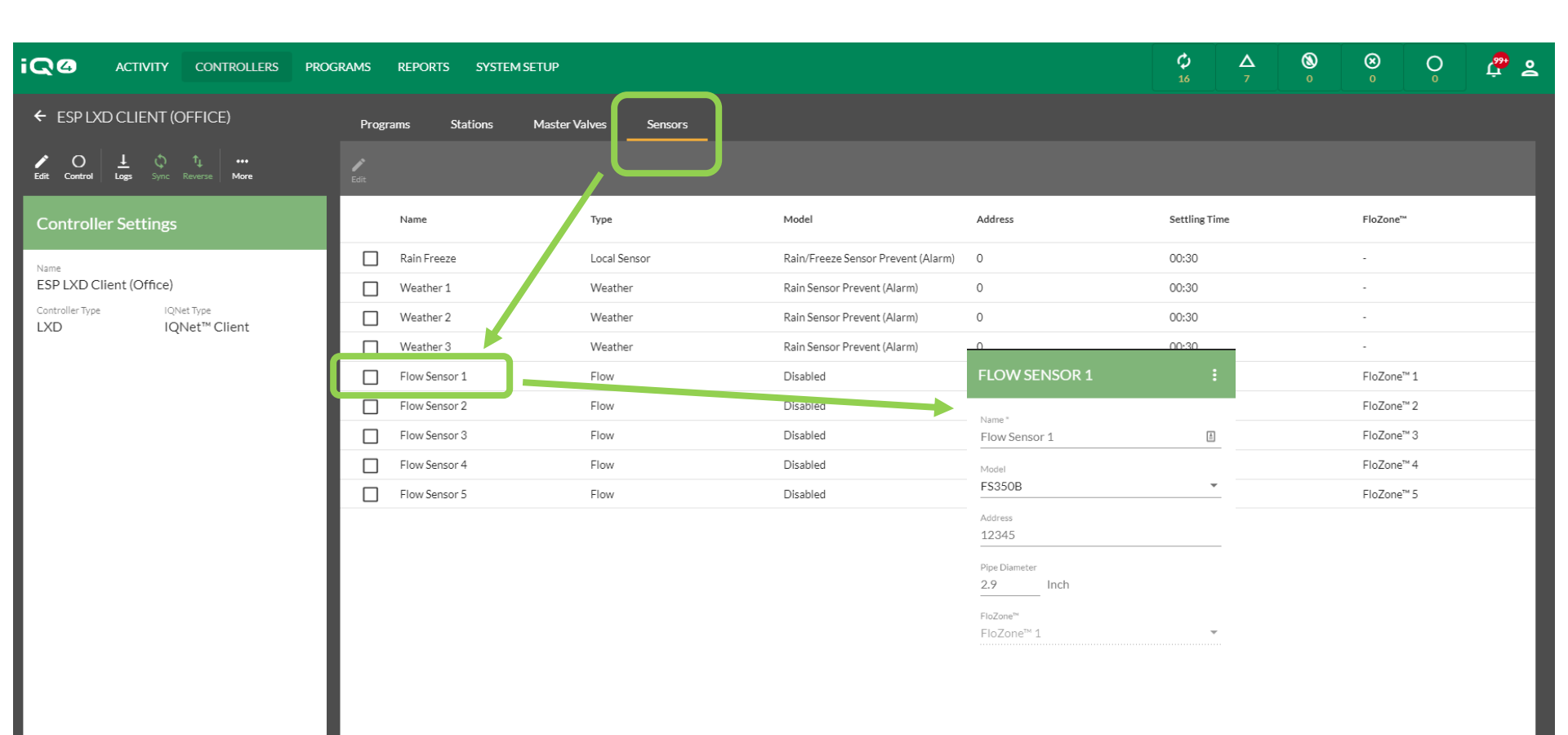

### Flow sensor setup – ESP LXD

- Select Sensors -> Flow Sensor X
- Enter Flow Sensor name -> Address -> Model
- Select the model number of the installed flow sensor (enter pipe diameter if required)
- If non-Rain Bird sensor -> enter Custom, Kfactor and Offset
- Click Save

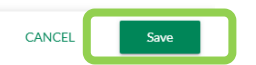

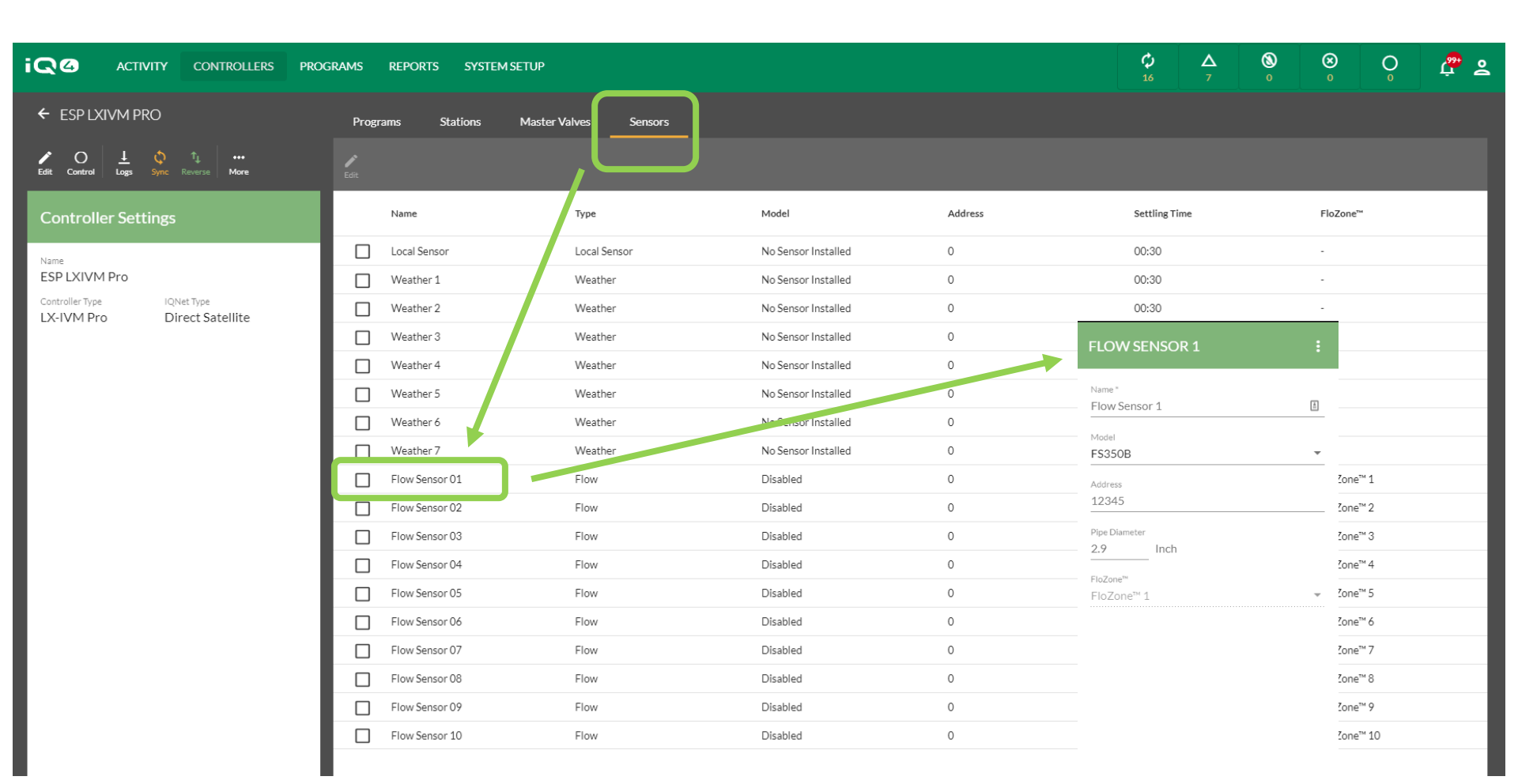

### Flow sensor setup – ESP LXIVM / ESP LXIVM Pro

- Select Sensors -> Flow Sensor X
- Enter Flow Sensor name -> Address -> Model
- Select the model number of the installed flow sensor (enter pipe diameter if required)
- If non-Rain Bird sensor -> enter Custom, Kfactor and Offset
- Click Save

#### The Intelligent Use of Water™

CANCEL Save

| ACTIVITY CONTROLLERS                              | PROGRAMS     | REI        | PORTS    |
|---------------------------------------------------|--------------|------------|----------|
| ← ESP LXIVM PRO SERVER (IQ4-4G TE                 | ST S         | Progra     | ms       |
| Edit untrol Logs Sync Reverse More                | Edit         | ►<br>Start | Stop All |
| Controller Settings                               |              | _ #        |          |
| LX-VM Pro Serve                                   | er 🔺 🛛       | ] 1        |          |
| Name*<br>ESP LXIVM Pro Server (IQ4-4G Test Stand) |              | 2          |          |
| Connection 10.84.202.170 >                        |              | 3          |          |
| Sy ichronization Manual 🗲                         |              | 4          |          |
| Log Retrieval Manual >                            |              | 5          |          |
| Advanced Settings                                 |              | 6          |          |
| Rain Delay                                        |              | 7          |          |
| - 0 +                                             |              | 8          |          |
| ● AUTO ○ OFF                                      |              | 9          |          |
|                                                   |              | ] 10       |          |
| Tucson, Arizona USA<br>Wed 04/14/2021 - 9:31 AM   |              | ] 11       |          |
|                                                   |              | 12         |          |
| <b>72</b>                                         |              | 13         |          |
| Partly Cloudy High 82° - Low 59°                  |              | 14         |          |
| CANCEL                                            |              | 15         |          |
| CANCEL                                            |              | 16         |          |
| Rain Bird Dashboard > Controllers > ESP LX        | IVM Pro Serv | er (IQ4-   | 4G Test  |

### Flo-Manager

- Click on desired controller -> Edit
- Click on Advanced Settings
- Select the checkbox for Enable FloManager
- Click Back
- Click Save

| The Intel | ligent | Use of | Water™ |
|-----------|--------|--------|--------|
|-----------|--------|--------|--------|

| iQØ                 | ACTIVITY          | CONTR          | OLLERS      | PROG   | RAMS     | REPORTS |          |
|---------------------|-------------------|----------------|-------------|--------|----------|---------|----------|
| ← ESPL)             | KIVM PRO SE       | RVER (IC       | Q4-4G TE    | ST S   | Pi       | rogran  | ns       |
| 🖍 O<br>Edit Control | ⊥ ¢<br>Logs Sync  | î↓<br>Reverse  | •••<br>More |        |          |         | Stop All |
| Controll            | ler Settings      |                |             |        |          | #       |          |
| LX-IVM Pro          | )                 |                | Serve       | er 🔺   |          | 1       |          |
| Advance             | ed Settings       |                |             |        |          | 2       |          |
| 🔽 Enable            | Flo-Manager@      | 3              |             |        |          | 3       |          |
| Enable              | Flo-Watch"        |                |             |        |          | 4       |          |
| Flo-Watch™          | Settings          |                |             | 18     |          | 5       |          |
| Re-enable           | Timed Delay       | 0:00<br>hr min | _           |        |          | 6       |          |
| CELE Thread         |                   |                |             | -11    |          | 7       |          |
| SELF Thres          | noia 70 %         |                |             |        |          | 8       |          |
| 1                   | 95                |                |             |        |          | 9       |          |
| Diagnose &          | Eliminate         |                | •           | . 1    |          | 10      |          |
| Settling Tim        | 1e 3              |                |             |        |          | 11      |          |
| Decening the        | min               | -              |             |        |          | 12      |          |
| SEEF Thres          | hold <u>130</u> % |                |             |        |          | 13      |          |
| 105 —               | 200               |                |             |        |          | 14      |          |
| Select Option *     |                   | ſ              | _           |        |          | 15      |          |
|                     |                   |                | < Back      |        |          | 16      |          |
| Rain Bird Da        | ashboard > Co     | ontrollers     | > ESP LXI   | VM Pro | Server ( | IQ4-4   | 4G Tes   |

\_\_\_\_

| <ul> <li>ESPLOYM PRO SERVER (IQ4-4C TEST S. Programs</li> <li>Controller Settings</li> <li>Controller Settings</li> <li>Controller S</li></ul> |                                                   | ograms reports      |                                                                     | OGRAMS REPORTS      |     | STATION 001          |             |
|----------------------------------------------------------------------------------------------------|---------------------------------------------------|---------------------|---------------------------------------------------------------------|---------------------|-----|----------------------|-------------|
| Image: Image: Image                      | ← ESP LXIVM PRO SERVER (IQ4-4G TEST S             | Programs            | ← ESP LXIVM PRO SERVER (IQ4-4G TEST S.                              | Programs            |     |                      |             |
| Controller Settings   LX   VM Pro   Server (lQ4-4G Test Stand)   C   C   Marual >   Setting Time 3   Setting Time 3   Setti                                                                                                    | Edit Cintrol Logs Sync Reverse More               | Edit Start Stop All | P O <u>1</u> O <u>1</u> ····<br>Edit Control Logs Sync Reverse More | Edit Start Stop All |     | Name*<br>Station 001 | ŧ           |
| VM Pro Server   I 1   No   P1 LXTVM Pro Server (DQ4-4G Test Stand)   Connection 10.84.202.170   Solutronization Marxal   I -   I - <td>Controller Settings</td> <td>□ #</td> <td>Controller Settings</td> <td>#</td> <td>ſ</td> <td>Priority</td> <td>_</td>                                                                                                    | Controller Settings                               | □ #                 | Controller Settings                                                 | #                   | ſ   | Priority             | _           |
| Number   B <sup>2</sup> LXUMM Pro Server (IQ4-4G Test Stand)   Connection   1084.202.170 )   Sv chronization   Munual )   Connection   Munual )   Connection   Connection   Munual )   Connection   Munual )   Connection   Connection   Munual )   Connection   Munual )   Connection   Connection   Connection   Connection   Connection   Connection   Connection   Connection   Connection   Connection   Connection   Connection   Connection   Connection   Connection   Connection   Connection   Connection   Connection   Connection <t< td=""><td>LX- VM Pro Server 🔺</td><td>1</td><td>Select Option *</td><td>1</td><td>L L</td><td>High</td><td>¥</td></t<>                                                                                                    | LX- VM Pro Server 🔺                               | 1                   | Select Option *                                                     | 1                   | L L | High                 | ¥           |
| C o nection 1084202170 )   Sy chronization Manual >   C o nection 1   Sy chronization Manual >   C o nection 5   Sit Lake City -   C o nection 5   Manual > -   C o nection 5   Advanced Settings -   C o nection 6   Na. Simultations*                                                                                             -                                                                                                    | Name*<br>ESP LXIVM Pro Server (IQ4-4G Test Stand) | 2                   |                                                                     | 2                   |     | Flow Rate *<br>2.00  |             |
| Sy chronization Munul >   Los Retrieval Munul >   Los Retrieval Munul >   Advanced Settings -   Advanced Settings -                                                                                                    | Connection 10.84.202.170 >                        | 3                   | Settling Time 3                                                     | 3                   |     |                      | gal/mir     |
| Log Retrieval Manual   Advanced Settings     Advanced Settings     Advanced Settings     Advanced Settings     Image: Delay   Image: Delay   Image:                                                                                                    | Synchronization Manual >                          | 4                   | Weather<br>Salt Lake City                                           | 4                   |     | Landscape Type       |             |
| Advanced Settings     Advanced Settings     I     I     I     I     I     I     I     I     I     I     I     I     I     I     I     I     I     I     I     I     I     I     I     I     I     I     I     I     I     I     I     I     I     I     I     I     I     I     I     I     I     I     I     I      I     I     I     I     I <td>Log Retrieval Manual &gt;</td> <td>5</td> <td>No. Simulstations *</td> <td>5</td> <td></td> <td></td> <td></td>                                                                                                    | Log Retrieval Manual >                            | 5                   | No. Simulstations *                                                 | 5                   |     |                      |             |
| Rain Delay   Dys   O   O                                                                                                    | Advanced Settings                                 | 6                   | 16                                                                  | 6                   |     | Sprinkler Type       | *           |
| Image: market of the sequence By   Sequence By   Station Priority     Image: market of the sequence By   Station Priority     Image: market of the sequence By   Station Priority     Image: market of the sequence By   Station Priority     Image: market of the sequence By   Station Priority     Image: market of the sequence By   Station Priority     Image: market of the sequence By   Station Priority     Image: market of the sequence By   Station Priority     Image: market of the sequence By   Station Priority   Image: market of the sequence By   Image: market of the sequence By                                                                                                    | Rain Delay<br><sub>Days</sub>                     | 7                   | 1                                                                   | 7                   |     |                      |             |
| <ul> <li>AUTO OFF</li> <li>P</li> <li>P</li> <li></li></ul>                                                                                                    | - 0 +                                             |                     | Sequence By Station Priority                                        | 8                   |     | Cycle                | Soak        |
| Image: Descent of the second second seco                      | ● AUTO OFF                                        | □ °                 | Dryrun™ Max Flow Warning *                                          | 9                   |     | 0:30:00              | 1:00:00     |
| Image: Solution and Solution and                       |                                                   | 10                  | 80<br>gal/min                                                       | 10                  |     | Sensors              | ni mini sec |
| Image: Cancel     Image: Cancel     Image: Can                                                                                                    | Wed 04/14/2021 - 9:31 AM                          | 11                  |                                                                     | 11                  |     |                      |             |
| Partly Cloudy High 82° - Low 59°   Indextor and and remove modules   Indextor add and remove modules   Indextor add add add add add add add add add ad                                                                                                    |                                                   | 12                  | NOTE: Connection Settings must be saved before Detect               | 12                  |     | Master Valve<br>Yes  | *           |
| Partly Cloudy       High 82°-Low 59°       14       14       1         CANCEL       Save       16       16       16                                                                                                    | 0 /2'                                             | 13                  | Click a slot to add and remove modules                              | 13                  |     | Solenoids Quantity   |             |
|                                                                                                    | Partly Cloudy High 82° - Low 59°                  | 14                  |                                                                     | 14                  |     | 1                    | -           |
|                                                                                                    | CANCEL Save                                       | 15                  | >We high a                                                          | 15                  |     |                      |             |
|                                                                                                    |                                                   |                     |                                                                     | 16                  |     |                      | CANCEL Save |

### Flo-Manager

- The controller Sequence By must be set to Station Priority
- Click Back
- Click Save
- Edit or Batch Edit: All FloManager stations must be set to a priority: High, Medium or Low
- Click Save

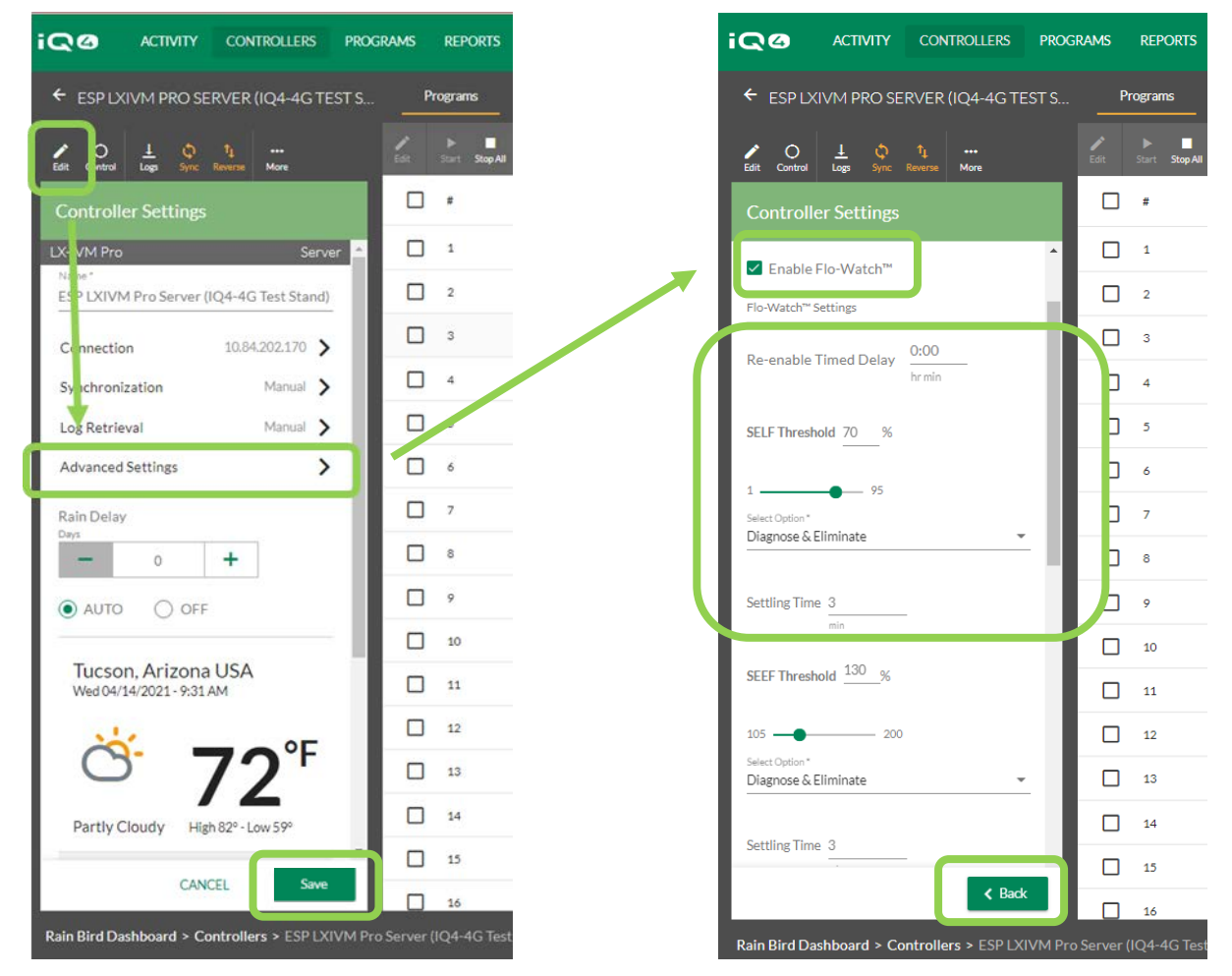

### FloWatch

- Select controller -> Edit
- Click on Advanced Settings
- Scroll down to Enable FloWatch -> Click on checkbox
- Set Timed Delay, SELF Threshold, Response Option, Settling Time
- Click Back
- Click Save

|                                                   | RAMS REPORTS        |   | iQØ                             | ACTIVITY         | CONTROLLERS             | PROGRAM     | IS REPORT     |
|---------------------------------------------------|---------------------|---|---------------------------------|------------------|-------------------------|-------------|---------------|
| ← ESP LXIVM PRO SERVER (IQ4-4G TEST S             | Programs            |   | ← ESP LXI                       | VM PRO SE        | RVER (IQ4-4G T          | ST S        | Programs      |
| Edit vetral Lago Sync Revenue More                | ESI: Start Stop All |   | Edit Control                    | ⊥ ¢<br>Logs Sync | ↑↓ ····<br>Reverse More | edi         | t Start Stop  |
| Controller Settings                               | □ #                 |   | Controlle                       | er Settings      |                         |             | #             |
| LX-VM Pro Server 🔺                                | □ 1                 | _ | Enable F                        | lo-Watch™        |                         | •           | 1             |
| ESP LXIVM Pro Server (IQ4-4G Test Stand)          | 2                   |   | Flo-Watch™ Se                   | ettings          |                         | 11          | 2             |
| Connection 10.84.202.170 >                        | 3                   |   | Re-enable T                     | imed Delay       | 0:00                    | н.          | 3             |
| Synchronization Manual >                          | □ 4                 |   | Re chable i                     | linea Delay      | hr min                  | н.          | 4             |
| Log Retrieval Manual 🔪                            |                     |   | SELF Thresho                    | old 70 %         |                         | н.          | 5             |
| Advanced Settings                                 | 6                   |   | 1                               | 05               |                         | н.          | 6             |
| Rain Delay                                        | 7                   |   | Select Option*                  | liminato         |                         |             | 7             |
| - o +                                             | 8                   |   |                                 | linnate          |                         | н.          | 8             |
| ● AUTO ○ OFF                                      | 9                   |   | Settling Time                   | 3                | -                       |             | 9             |
|                                                   | 10                  |   |                                 | min              |                         |             | 10            |
| Wed 04/14/2021 - 9:31 AM                          | 11                  |   | SEEF Thresho                    | old 130_%        |                         |             | 11            |
|                                                   | 12                  |   | 105 —                           | 200              |                         |             | 12            |
| <b>72</b> <sup>°</sup>                            | 13                  |   | Select Option *<br>Diagnose & E | liminate         |                         |             | 13            |
| Partly Cloudy High 82° - Low 59°                  | 14                  |   |                                 |                  |                         |             | 14            |
| CANCEL                                            | 15                  |   | Settling Time                   | 3                |                         |             | 15            |
| CANCEL                                            | 16                  |   |                                 |                  | < Bad                   |             | 16            |
| Rain Bird Dashboard > Controllers > ESP LXIVM Pro | Server (IQ4-4G Test |   | Rain Bird Das                   | shboard > Co     | ontrollers > ESP LX     | IVM Pro Ser | ver (IQ4-4G T |

### FloWatch

- Select controller -> Edit
- Click on Advanced Settings
- Scroll down to Enable FloWatch -> Click on checkbox
- Set Timed Delay, SEEF Threshold, Response Option, Settling Time
- Click Back
- Click Save

FloWatch<sup>TM</sup> compares the current flow rate (from the flow sensor) to expected learned or user-entered flow rates and takes various actions based on your settings and input. Since current flow conditions are required, FloWatch<sup>TM</sup> can only be used when flow sensors are present. To use FloWatch<sup>TM</sup>, you must do all of the following:

- Install flow monitoring hardware into the appropriate locations of your irrigation system.
- You should install one flow sensor just downstream of each Master Valve but upstream of any stations.
- To ensure stable readings, flow sensors should be installed at least ten times the distance of the pipe diameter downstream of the Master Valve with an additional five pipe diameter distance between the flow sensor and any additional hardware.
- Use shielded flow sensing cable between flow sensor and the ESP-LXMEF controller

The ESP-LX Satellite Controller enables you to set the flow rates you expect or to automatically Learn Flow rates based on real usage. Once flow is learned or manually entered, the Seek and Eliminate Excessive Flow (SEEF) and Seek and Eliminate Low Flow (SELF) settings let you define the parameters for excessive or low flow and to set the behavior of the satellite controller when these conditions are detected. To most effectively use FloWatch, you will want to first set your SEEF and SELF thresholds and actions.

SEEF stands for Seek and Eliminate Excessive Flow and deals with how you want your controller to respond when excessive flow is occurring, as might be the case with a mainline break.

SELF stands for Seek and Eliminate Low Flow and deals with what the controller should do when low flow is present, as might be the case during a pump failure, municipal water supply issue or when a zone valve fails to open.

FloWatch requires flow rates to be configured to work properly. Flow rates can be entered manually or can be learned automatically through a Learn Flow process at the controller. An automatic Learn Flow operation will Learn Flow for the stations within a FloZone. Ensure you have set up runtimes for all stations included in a Learn Flow exercise prior to setting up a Learn Flow. After flows are learned, they can be Reverse Synced into IQ4 from the controller(s) before the next Sync or Auto Sync

### Configuring SEEF

- High Flow Threshold This is the actual flow rate (between 105-200%) that a station or flow zone must achieve to be considered excessive. Consider using the default setting of 130% (or higher) for SEEF High flow Threshold. Using a lower percentage can result in false alarms due to normal hydraulic variability.
- High Flow Settling Time This is the time (from 1-10 minutes) that a flow rate must remain at or above the High Flow Threshold before the controller will issue an alarm or take action.

- Action if SEEF Detected Enables you to set the satellite controller's behavior when a SEEF condition exists. The options are:
  - **Diagnose and Eliminate:** Allows the controller diagnose if the high flow is due to a mainline/FloZone (mainline break, stuck open valve, etc., closing the Master Valve) problem or a station problem (broken lateral, missing sprinklers, etc., closing just the affected valve).
  - **Shut Down and Alarm:** Closes the Master Valve for the FloZone without diagnosing the problem.
  - Alarm Only: Issues an alarm condition, but takes no other action (Master Valve is not closed).

### Configuring SELF

- Low Flow Threshold This is the actual flow rate (between 5-95%) that a station or FloZone must achieve to be considered low flow. Consider using the default setting of 70% (or lower) for SELF Low flow Threshold. Using a higher percentage can result in false alarms due to normal hydraulic variability.
- Low Flow Settling Time This is the time (from 1-10 minutes) that a flow rate must remain at or below the Low Flow Threshold before the controller will issue an alarm or take action.

- Action if SELF Detected Enables you to set the satellite controller's behavior when a SELF condition exists. The options are:
  - **Diagnose and Eliminate:** Allows the controller diagnose if the low/no flow condition is for all stations or a single station.
  - **Shut Down and Alarm**: Closes the Master Valve for the FloZone without diagnosing the problem.
  - Alarm Only: Issues an alarm condition, but takes no other action (Master Valve is not closed).

### **Frequently Asked Questions**

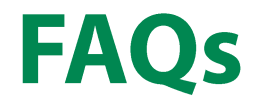

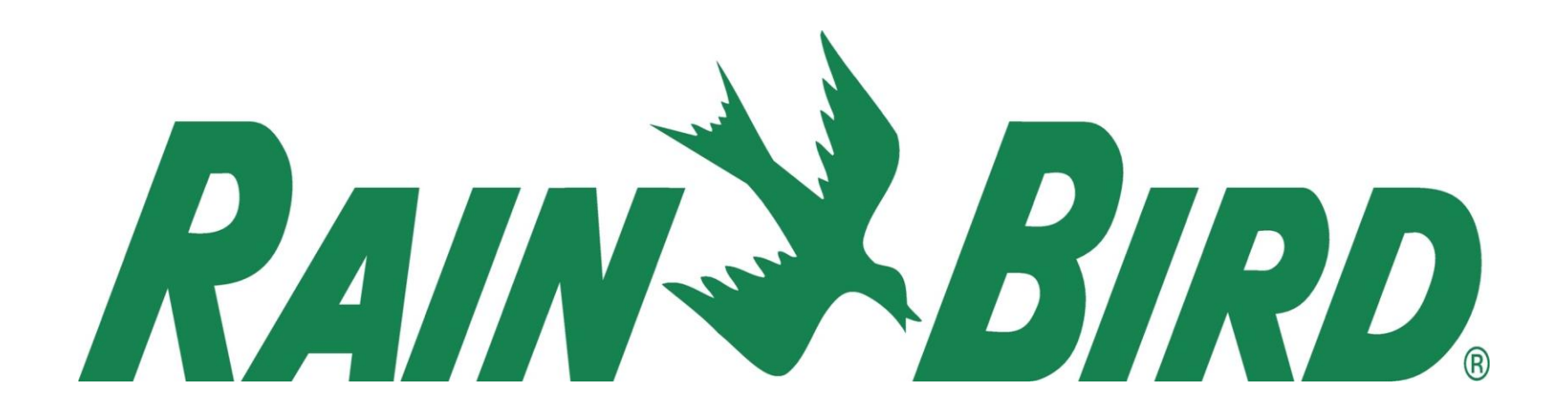